## How to use WeTransfer

1. Open <https://wetransfer.com/>

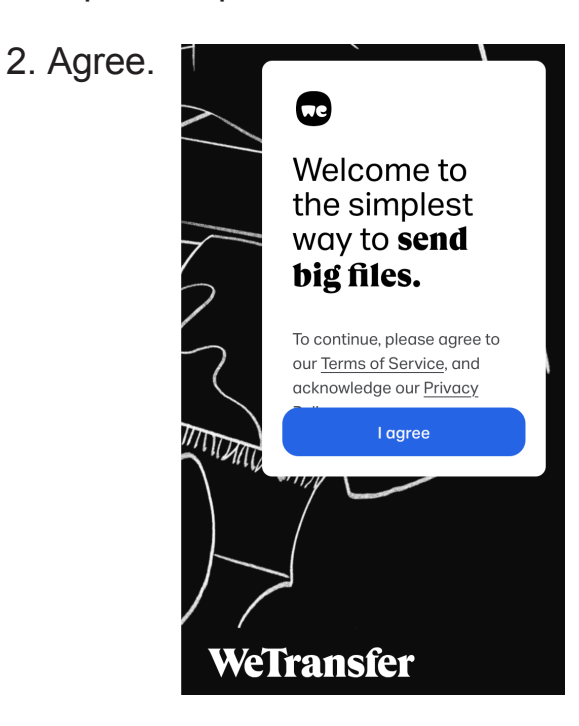

3. Enter appropriate Add files "Add files" information: Or select a folder Up to 2 GB free 🔸 Increase limit > send to LCarr@citytech.cuny.edu lcarr@citytech.cuny.edu > Your email Your email Title > Title identification: D030 LastName Project# section underscore Message Your Last Name underscore ₿ (\$) R\$ Α : Project number with current version letter. 4. Press "+" icon and add file(s). 5. Transfer. Confirm your email We've sent a verification code to LCarr@citytech.cuny.edu to make sure you're really you. 6. Confirm your email: (remember to check your Spam Enter the verification code folder). from WeTransfer Enter verification code and Verify. Didn't receive an email? <

## Page 1 of 1